## **NOTICE TECHNIQUE** GUIDE SQL SERVER 2019

Pour VISOR®

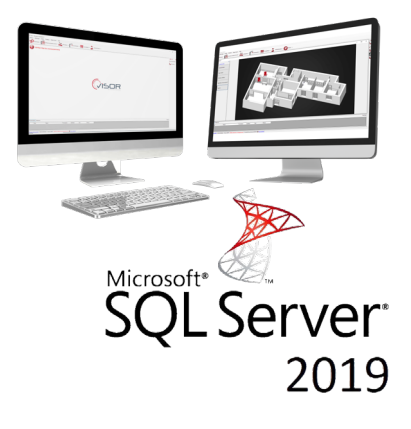

## SOMMAIRE

| <b>01.</b> Lancement de l'exécutable              |  |
|---------------------------------------------------|--|
| <b>02.</b> Paramétrage pour des postes clients    |  |
| <b>03.</b> Paramétrage Windows                    |  |
| <b>04.</b> Création de l'installation avec VISOR® |  |

# **01** Lancement de l'exécutable

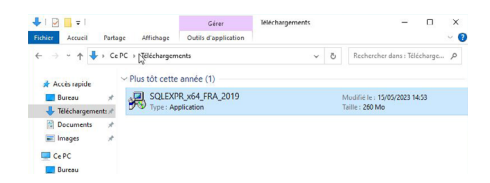

Choisissez le répertoire d'extraction et cliquez sur **«OK»** Extraction des fichiers temporaire d'installation

| Choisir le répertoire pour les fichiers extraits X                                                       | Microsoft SQL Server 2019 Express                                        | × 0 N    |
|----------------------------------------------------------------------------------------------------|--------------------------------------------------------------------------|----------|
| Choisir le répertoire pour les fichiers extrats<br><u>Administrateur/Downloads/SQLEXPR_x64_FRA_2019\</u> | Préparation : C: Users (Administrateur Downloads (SQLE, SQL_ENGINE_CORE_ | INST.MSI |
| OK Annuler Parcourir                                                                                     |                                                                          |          |

Sélectionnez « Installation », puis « Nouvelle installation autonome SQL Server ou ajout de fonctionnalités à une installation existante ».

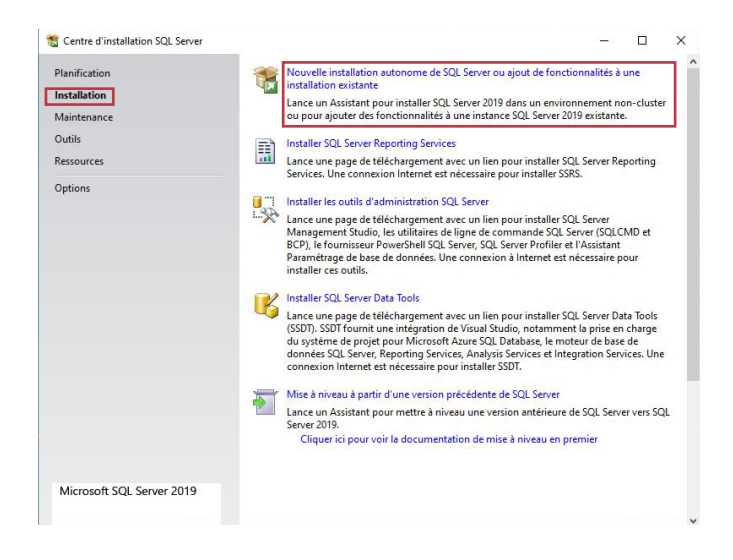

|                         | . 20.                                                         |                                   |
|-------------------------|---------------------------------------------------------------|-----------------------------------|
| SOL Server 2010         | N                                                             | r                                 |
| SQL SEIVER 2015         | 63                                                            | 19                                |
|                         |                                                               | s                                 |
|                         |                                                               | a                                 |
| Veuillez patienter pend | ant que le programme d'installation de Microsoft SQL Server 2 | 2019 traite l'opération actuelle. |
|                         |                                                               |                                   |

#### Acceptez le contrat puis cliquez sur «Suivant»

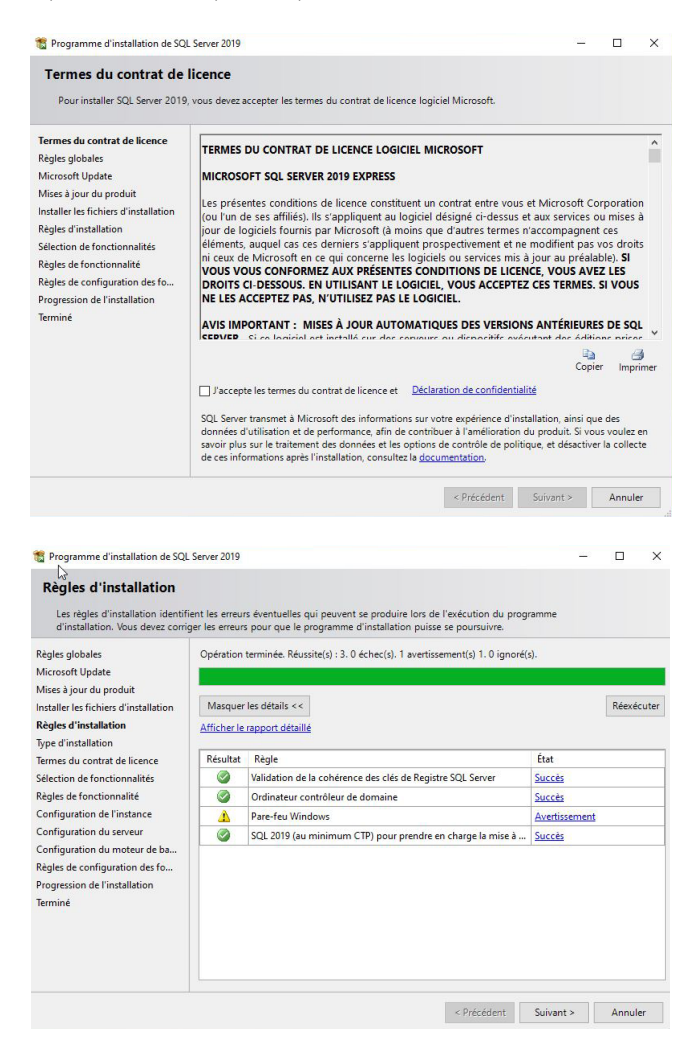

#### Cliquez sur «Suivant»

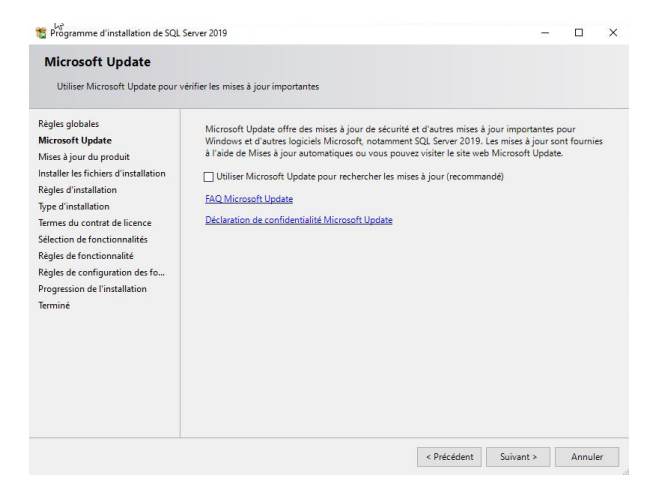

## Laissez coché la case **« Services Moteur de base de données »**, et cliquez sur **« Suivant »**

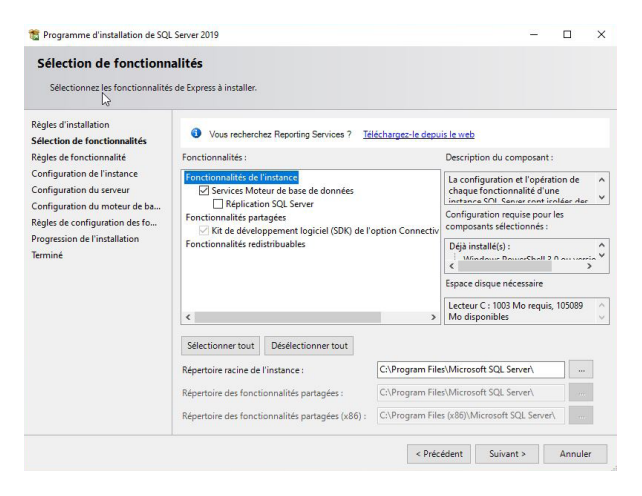

## Cochez **« Instance nommée »**, et renommez votre instance, puis cliquez sur **« Suivant »** :

| Configuration de l'Ins                                                     | tance                                             |                      |                          |                   |      |       |   |
|----------------------------------------------------------------------------|---------------------------------------------------|----------------------|--------------------------|-------------------|------|-------|---|
| Spécifiez le nom et l'ID d'insta<br>d'installation.                        | ance de l'instance de SQL                         | Server. L'ID d'insta | nce devient partie intég | rante du chemin   |      |       |   |
| Règles d'installation                                                      | O Instance par défaut                             |                      |                          |                   |      |       |   |
| élection de fonctionnalités<br>Règles de fonctionnalité                    | Instance nommée :                                 | SQLVISOR2019         |                          |                   |      |       | _ |
| Configuration de l'instance                                                |                                                   |                      |                          |                   |      |       |   |
| Configuration du serveur                                                   | ID d'instance :                                   | SQLVISOR2019         |                          |                   |      |       |   |
| Règles de configuration des fo<br>Progression de l'installation<br>Terminé | Répertoire SQL Server :<br>Instances installées : | C:\Program Files     | \Microsoft SQL Server\I  | MSSQL15.SQLVISOR2 | 2019 |       |   |
|                                                                            | Nom de<br>l'instance                              | ID d'instance        | Fonctionnalités          | Edition           | Ve   | rsion |   |
|                                                                            |                                                   |                      |                          |                   |      |       |   |
|                                                                            |                                                   |                      |                          |                   |      |       |   |

Dans les onglets **« Nom du compte »** et **« Type de démarrage »** du service SQL Server Database Engine, sélectionnez **« AUTORITE NT\SERVICE RESEAU »** et **« Automatique »**, sélectionnez également **« Automatique »** pour le service SQL Server Browser, puis cliquez sur **« Suivant »** :

| égles d'installation<br>élection de fonctionnalités | Comptes de service Classement                    |                                                                                                    |              |             |           |  |
|-----------------------------------------------------|--------------------------------------------------|----------------------------------------------------------------------------------------------------|--------------|-------------|-----------|--|
|                                                     | Microsoft conseille d'utiliser un con            | Comptes de service Classement<br>Microsoft conseille d'utiliser un compte distinct pour chaque service SQL Server. |              |             |           |  |
| egles de ronctionhalite                             | Service                                          | Nom du compte                                                                                                    | Mot de passe | Type de     | démarrage |  |
| onfiguration du serveur                             | Moteur de base de données SQL                    | NT Service\MSSQL\$SQ                                                                                               |              | Automat     | ique      |  |
| onfiguration du moteur de ba                        | SQL Server Browser                               | NT AUTHORITY\LOCAL                                                                                                 |              | Automatique |           |  |
|                                                     | supprimé.<br><u>Cliquez ici pour des détails</u> |                                                                                                    |              |             |           |  |

### Cochez « Mode mixte (authentification SQL Server et,authentification windows) », entrez en mot de passe, puis cliquez sur « Suivant »

Attention : Pensez à garder votre mot de passe SQL

| Pour le moteur de base de dor<br>de données, TempDB, le degré                                                                                                    | nées, spécifiez le mode de sécurité de l'authentification,<br>maximal de parallélisme, les limites de mémoire et les pa                                                                                                    | les administrateurs, les répertoires<br>aramètres FileStream.                                                                              |
|----------------------------------------------------------------------------------------------------|----------------------------------------------------------------------------------------------------|----------------------------------------------------------------------------------------------------|
| Règles d'installation<br>élection de fonctionnalités<br>Configuration de l'instance<br>Configuration de userveur<br>Configuration du moteur de b<br>Règles de configuration des fo<br>Progression de l'installation<br>erminé | FILESTREAM<br>Configuration du serveur Répertoires de données tr<br>Spécifiez le mode d'authentification et les administr<br>Mode d'authentification<br>Mode d'authentification Windows<br>Mode mixte (authentification SQL Server et authen<br>Spécifiez le mot de passe pour le compte d'administ<br>Entrer le mot de passe :<br>Confirmer le mot de passe : | tempdb Mémoire Instances utilisateur<br>rateurs du moteur de base de données.<br>entification Windows)<br>trateur système (sa) SQL Server. |
|                                                                                                    | Spécifier les administrateurs SQL Server                                                                                                    | u)<br>SQL Server bénéficient d'un<br>scesse illimité au noteru de<br>base de données.<br>< Précédent Suivant > Annuler                     |

#### Patientez jusqu'à la fin de l'installation :

| 📸 Programme d'installation de SQI                                                                                                    | Server 2019                                                                  | - | × |
|----------------------------------------------------------------------------------------------------|------------------------------------------------------------------------------|---|---|
| Progression de l'instal                                                                                                    | lation                                                                       |   |   |
| Règles d'installation<br>Sélection de fonctionnalités<br>Règles de fonctionnalité<br>Configuration de l'instance<br>Configuration de l'instance<br>Configuration du moteur de ba<br>Règles de configuration des fo<br>Progression de l'installation<br>Turniné | Instal_sql_dmf_Cpu64_Action : Write_NativeImage_64. Generating Native Images |   |   |

#### Cliquez sur **« Fermer »** :

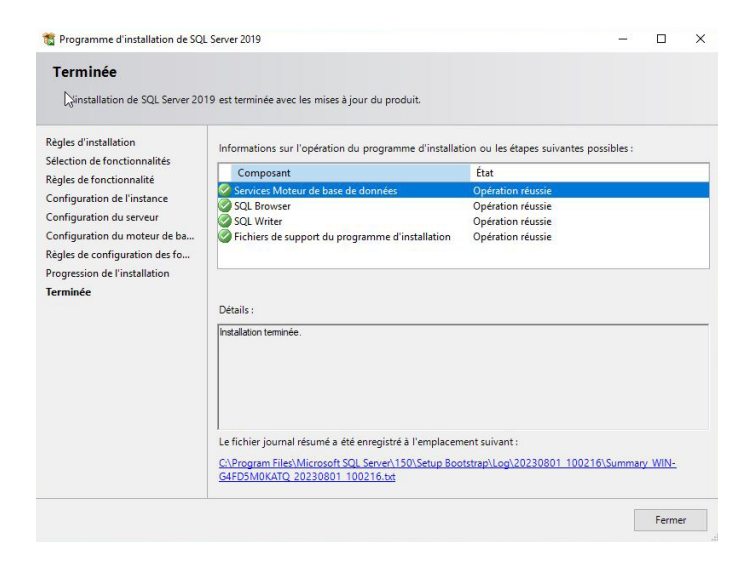

L'installation de SQL Serveur 2014 est terminée, vous pouvez fermer la fenêtre **« centre d'installation SQL Server ».** 

# **02** Paramétrage pour des postes clients

Démarrez le programme **« Gestionnaire de configuration SQL Server »** en ouvrant le menu démarrer, puis **«Tous les programmes»**, puis «Microsoft SQL Server 2014», puis **« Outils de configuration »** 

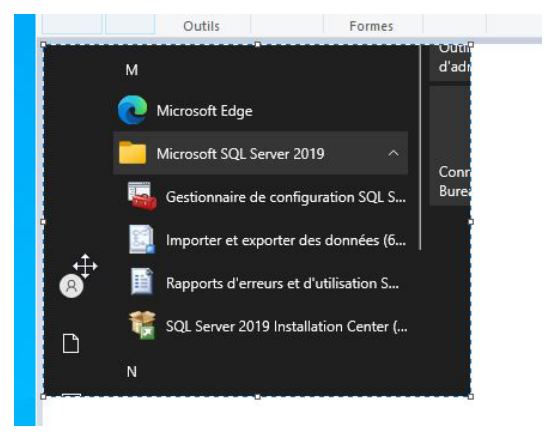

Sélectionnez dans la fenêtre de gauche **«Protocole pour MSSQLSERVER»**, puis dans la fenêtre de droite activez les protocoles **« Canaux nommés »** et **« TCP/IP »** avec un clic droit de la souris, puis **« Activer »**.

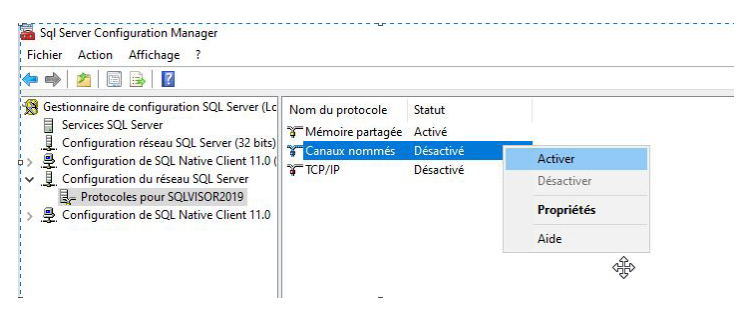

Le message d'Avertissement s'affiche, cliquez sur « OK »

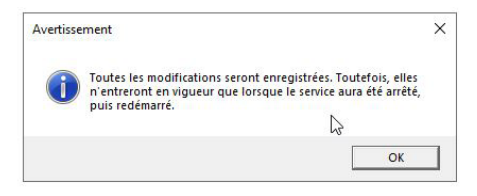

Sélectionnez à nouveau le protocole « TCP/IP », puis un clic droit de la souris « Propriétés »

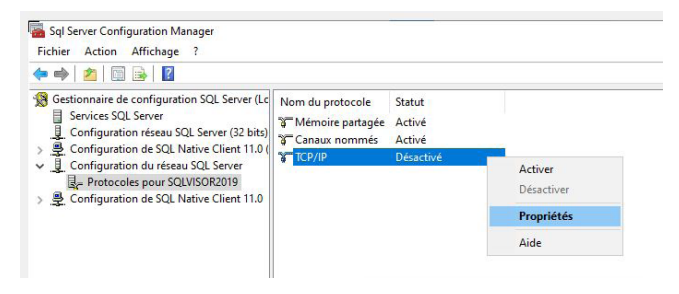

Dans l'onglet **« Adresses IP »**, depuis la catégorie IP ALL, renseignez le Port TCP par le port **«1433»** et pour le Port TCP dynamiques laissez vide, puis cliquez sur **«OK»** :

| Г  | Port TCP             |           | • |
|----|----------------------|-----------|---|
|    | Ports TCP dynamiques | 0         |   |
| Ð  | IP5                  |           |   |
|    | Actif                | Oui       |   |
|    | Activé               | Non       |   |
|    | Adresse IP           | ::1       |   |
|    | Port TCP             |           |   |
|    | Ports TCP dynamiques | 0         |   |
| Ξ  | IP6                  |           |   |
|    | Actif                | Oui       | _ |
|    | Activé               | Non       |   |
|    | Adresse IP           | 127.0.0.1 |   |
|    | Port TCP             |           |   |
|    | Ports TCP dynamiques | 0         |   |
| Ξ  | IPAII                |           |   |
|    | Port TCP             | 1433      |   |
|    | Ports TCP dynamiques |           | ~ |
| P  | ort TCP              |           |   |
| Po | ort TCP              |           |   |

Le message d'Avertissement s'affiche, cliquez sur « OK »

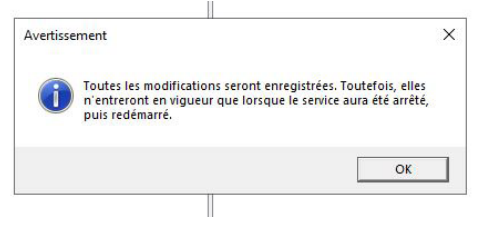

Sélectionnez dans la fenêtre de gauche **«Services SQL Server»**, puis dans la fenêtre de droite, sélectionnez **« SQL Server (MSSQLSERVER) »** puis un clic droit de la souris **« Redémarrer »**.

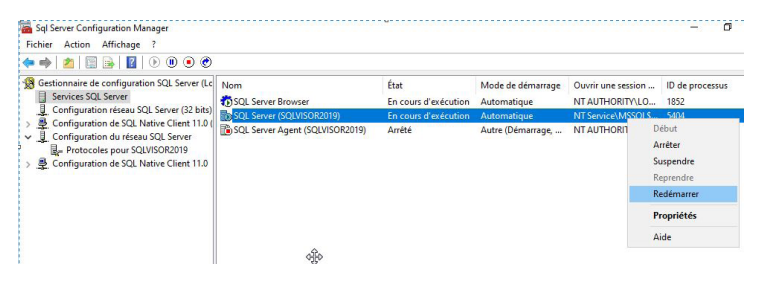

La configuration du services SQL Server est terminez. Vous pouvez fermer la fenêtre.

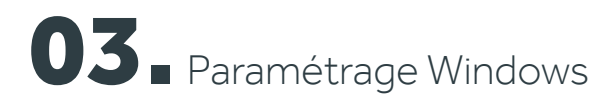

Depuis le panneau de configuration, ouvrez le pare feu !

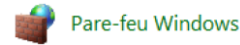

## Dans la colonne de gauche, cliquez sur **« Paramètres avancés »**

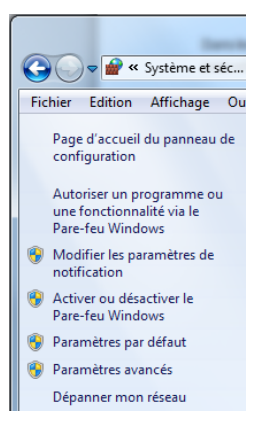

Dans la colonne de gauche, sélectionnez **« Règles de trafic entrant »** puis dans la colonne de droite, cliquez sur **« Nouvelle règle »** 

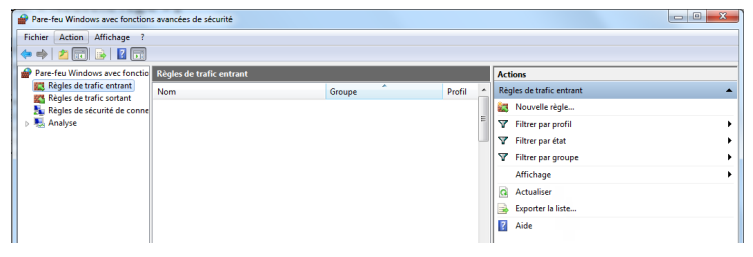

Sélectionnez « Port » puis cliquez sur « Suivant »

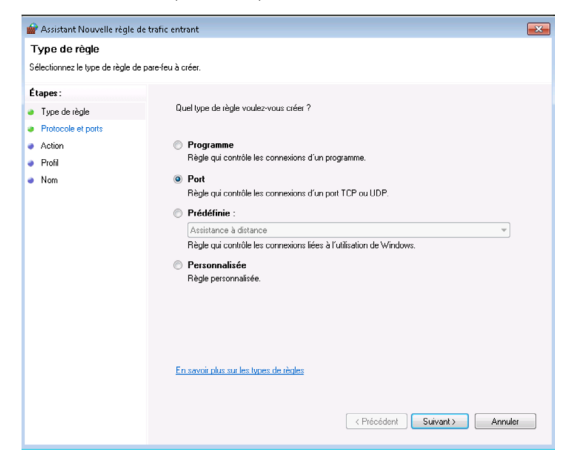

Sélectionnez « **TCP** » et « **Ports locaux spécifiques** », renseignez le port « **1433** », puis cliquez sur « **Suivant** » :

| 🔐 Assistant Nouvelle règle i      | de trafic entrant                                                                                |                                              |  |  |  |  |
|-----------------------------------|--------------------------------------------------------------------------------------------------|----------------------------------------------|--|--|--|--|
| Protocole et ports                |                                                                                                  |                                              |  |  |  |  |
| Spécifiez les protocoles et les p | oorts auxquels s'applique cette règle.                                                           |                                              |  |  |  |  |
| Étapes :                          |                                                                                                  |                                              |  |  |  |  |
| Type de règle                     | Cette règle s'applique-t-elle à TCP ou UD                                                        | Cette règle s'applique-t-elle à TCP ou UDP ? |  |  |  |  |
| Protocole et ports                | • TCP                                                                                            |                                              |  |  |  |  |
| <ul> <li>Action</li> </ul>        | © UDP                                                                                            |                                              |  |  |  |  |
| <ul> <li>Profil</li> </ul>        |                                                                                                  |                                              |  |  |  |  |
| <ul> <li>Nom</li> </ul>           | Nom<br>Cette règle s'applique-t-elle à tous les ports locaux ou à des ports locaux spécifiques ? |                                              |  |  |  |  |
|                                   | Tous les ports locaux                                                                            |                                              |  |  |  |  |
|                                   | Ports locaux spécifiques :                                                                       | 1433                                         |  |  |  |  |
|                                   |                                                                                                  | Exemple : 80, 443, 5000-5010                 |  |  |  |  |
|                                   |                                                                                                  |                                              |  |  |  |  |
|                                   |                                                                                                  |                                              |  |  |  |  |
|                                   |                                                                                                  |                                              |  |  |  |  |
|                                   |                                                                                                  |                                              |  |  |  |  |
|                                   |                                                                                                  |                                              |  |  |  |  |
|                                   |                                                                                                  |                                              |  |  |  |  |
|                                   | En savoir plus sur le protocole et les ports                                                     |                                              |  |  |  |  |
|                                   |                                                                                                  |                                              |  |  |  |  |
|                                   |                                                                                                  |                                              |  |  |  |  |
|                                   |                                                                                                  | < Précédent Suivant > Annuler                |  |  |  |  |
|                                   |                                                                                                  |                                              |  |  |  |  |

Cochez toutes les cases puis cliquez sur « Suivant » :

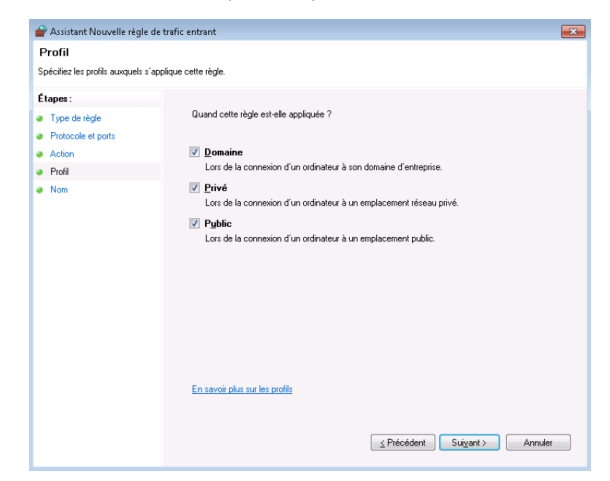

Saisissez le nom de la règle puis cliquez sur « Terminer »

| 🔐 Assistant Nouvelle règle de        | trafic entrant               | × |
|--------------------------------------|------------------------------|---|
| Nom                                  |                              |   |
| Spécifier le nom et la description o | le cette règle.              |   |
| Étapes :                             |                              |   |
| Type de règle                        |                              |   |
| Protocole et ports                   |                              |   |
| Action                               |                              |   |
| Profil                               | Nom :<br>SOI SERVER          |   |
| Nom                                  | SQLSERVEN                    |   |
|                                      | Description (facultatif) :   |   |
|                                      |                              |   |
|                                      |                              |   |
|                                      |                              |   |
|                                      |                              |   |
|                                      |                              |   |
|                                      |                              |   |
|                                      |                              |   |
|                                      |                              |   |
|                                      |                              |   |
|                                      |                              |   |
|                                      |                              |   |
|                                      |                              |   |
|                                      | < Précédent Terminer Annuler |   |
|                                      |                              |   |

Dans la colonne de droite, cliquez sur « Nouvelle règle »

| Pare-feu Windows avec fonction | s avancées de sécurité   |        |        |                          |
|--------------------------------|--------------------------|--------|--------|--------------------------|
| Fichier Action Affichage ?     |                          |        |        |                          |
| 🧇 🔿 🖄 🖬 🗟 🖬 🖬                  |                          |        |        |                          |
| Pare-feu Windows avec fonctio  | Règles de trafic entrant |        |        | Actions                  |
| Règles de trafic entrant       | Nom                      | Groupe | Profil | Règles de trafic entrant |
| Règles de sécurité de conne    |                          |        |        | 2 Nouvelle règle         |
| Analyse                        |                          |        | -      | ▼ Filtrer par profil     |
|                                |                          |        |        | ▼ Filtrer par état       |
|                                |                          |        |        |                          |
|                                |                          |        |        | Affichage +              |
|                                |                          |        |        | Actualiser               |
|                                |                          |        |        | 🔒 Exporter la liste      |
|                                |                          |        |        | Aide                     |
|                                | 1                        |        |        |                          |

Sélectionnez « Port » puis cliquez sur « Suivant » :

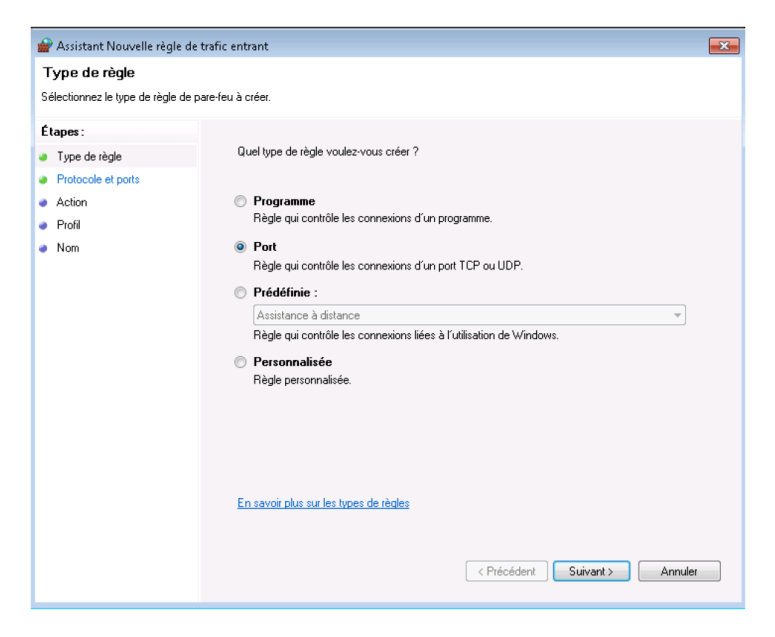

Sélectionnez « UDP » et « Ports locaux spécifiques », renseignez le port « 1434 » puis cliquez sur « Suivant » :

| 💣 Assistant Nouvelle règle o      | le trafic entrant                            |                                               |  |  |
|-----------------------------------|----------------------------------------------|-----------------------------------------------|--|--|
| Protocole et ports                |                                              |                                               |  |  |
| Spécifiez les protocoles et les p | orts auxquels s'applique cette règle.        |                                               |  |  |
| Étapes :                          |                                              |                                               |  |  |
| Type de règle                     | Cette règle s'applique-t-elle à TCP ou UDP ? |                                               |  |  |
| Protocole et ports                | © TCP                                        |                                               |  |  |
| <ul> <li>Action</li> </ul>        | ODP                                          |                                               |  |  |
| <ul> <li>Profil</li> </ul>        |                                              |                                               |  |  |
| Nom                               | Cette règle s'applique-t-elle à tous les po  | ts locaux ou à des ports locaux spécifiques ? |  |  |
|                                   | Tous les ports locaux                        |                                               |  |  |
|                                   | Ports locaux spécifiques :                   | 1434                                          |  |  |
|                                   |                                              |                                               |  |  |
|                                   | En savoir plus sur le protocole et les port  | 1                                             |  |  |
|                                   |                                              | < Précédent Suivant > Annuler                 |  |  |

Sélectionnez **« Autoriser la connexion »** puis cliquez sur **« Suivant »** 

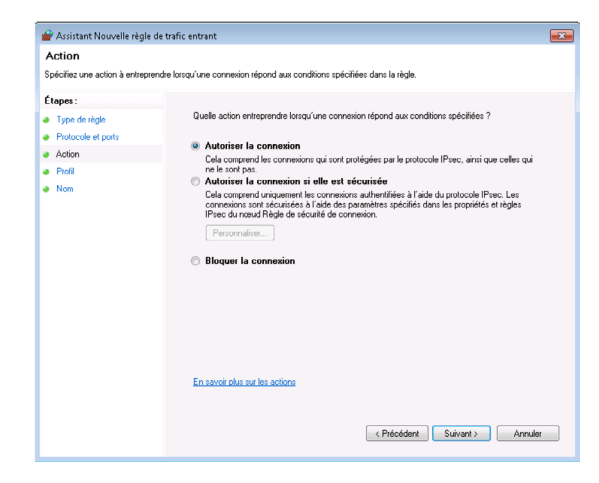

Cochez toutes les cases puis cliquez sur « Suivant »

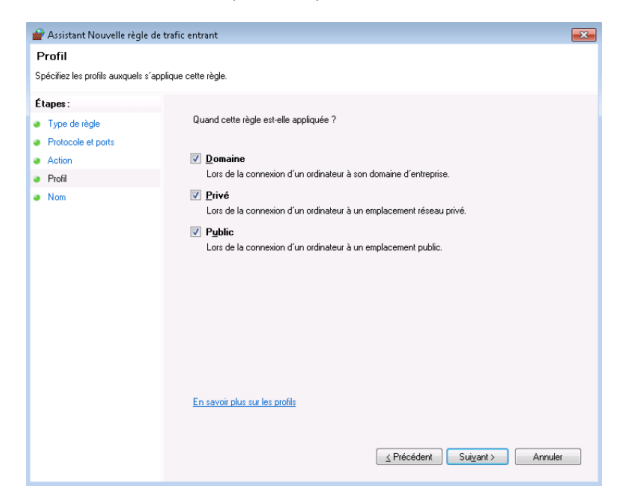

Saisissez le nom de la règle puis cliquez sur **« Terminer »** La configuration de votre pare-feu est terminée.

| 💣 Assistant Nouvelle règle de        | trafic entrant 🔤             |
|--------------------------------------|------------------------------|
| Nom                                  |                              |
| Spécifier le nom et la description d | e cette règle.               |
| Étapes :                             |                              |
| Type de règle                        |                              |
| Protocole et ports                   |                              |
| Action                               |                              |
| Profil                               | Nom :<br>SDI SERVERBRITWSER  |
| Nom                                  | agisenvenonowach             |
|                                      | Description (facultatif) :   |
|                                      |                              |
|                                      |                              |
|                                      |                              |
|                                      |                              |
|                                      |                              |
|                                      |                              |
|                                      |                              |
|                                      |                              |
|                                      |                              |
|                                      |                              |
|                                      |                              |
|                                      | District Turing Angle        |
|                                      | < Précédent Terminer Annuler |

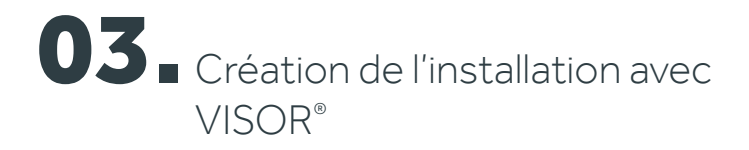

Depuis le panneau de configuration, ouvrez le pare feu !

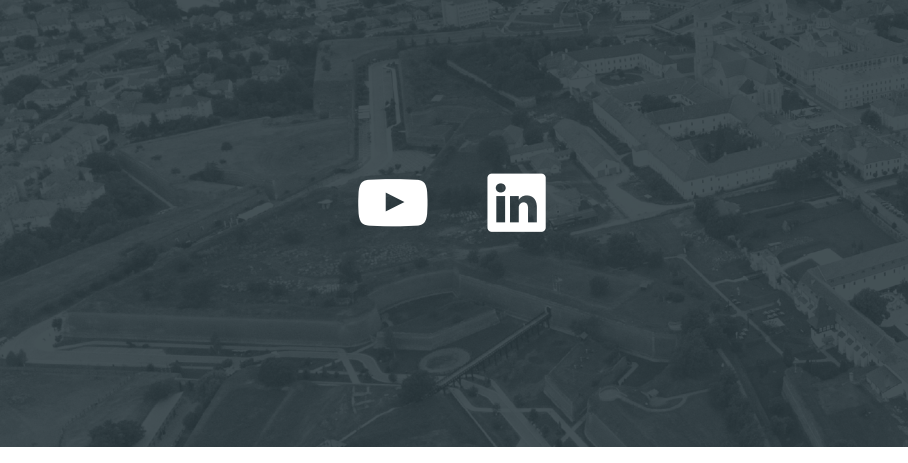

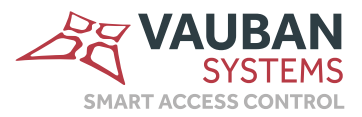

Une société membre du groupe Vitaprotech

www.vauban-systems.fr